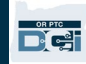

**Scop:** Acest ghid furnizează instrucțiuni pas cu pas pentru ca furnizorii sau consumatorii să adauge sau să schimbe codul PIN (număr de identificare personală) în OR PTC DCI.

\*Un nou cod PIN poate fi adăugat când un furnizor sau consumator este nou în sistem și dorește să folosească un cod PIN pentru conectarea în aplicația mobilă, pontarea pe o linie fixă sau verificarea orei la momentul deconectării.

O schimbare a codului PIN înseamnă că utilizatorul are deja un cod PIN și dorește să schimbe codul PIN din 4 cifre cu unul nou.

Notă: De fiecare dată când se efectuează o resetare de autentificare, codul PIN trebuie actualizat.

**Rezultat:** Consumatorul sau furnizorul va putea să adauge sau să codul PIN pe care îl utilizează atunci când se conectează la aplicația mobilă sau fixă OR PTC DCI.

#### Pași pentru finalizarea procesului:

| # | Descriere                                                        | Captură de ecran/Link relevant(ă)                                                  |
|---|------------------------------------------------------------------|------------------------------------------------------------------------------------|
| 1 | Conectați-vă la OR PTC DCI cu numele de<br>utilizator și parola. | Link spre site-ul web: <u>orptc.dcisoftware.com</u>                                |
|   |                                                                  | Sign In<br>Username<br>Password<br>Remember me<br>Forgot your password?<br>Sign In |

| 2<br>3           | Pași pentru a adăuga un cod PIN:<br>În pagina inițială, faceți clic pe numele dvs. de<br>utilizator din colțul din dreapta sus al paginii.<br>Faceți clic pe "Settings" (Setări).                       | Help 2 peter.brady English<br>peter.brady<br>Settings<br>CLogout<br>Add Entry                                                    |
|------------------|----------------------------------------------------------------------------------------------------|----------------------------------------------------------------------------------------------------|
| 4<br>5<br>6<br>7 | Faceți clic pe "ADD NEW PIN" (Adăugare cod PIN<br>nou).<br>Introduceți un cod PIN din 4 cifre.<br>Reintroduceți același cod PIN din 4 cifre.<br>Faceți clic pe "Add New Pin" (Adăugare cod PIN<br>nou). | ADD NEW PIN 4<br>CHANGE SECURITY<br>QUESTION<br>CHANGE EMAIL<br>VERIFY MOBILE<br>Add New Pin: 4567<br>7<br>Cancel<br>Add New Pin |

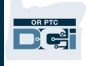

| 8          | Se va afişa un mesaj de alertă<br>"Are you sure you want to add new pin?" (Sigur<br>doriți să adăugați un nou cod PIN?)<br>Faceți clic pe "Yes" (Da).<br>Se va afișa o bară verde.<br>'Pin Added Successfully!' (Cod PIN adăugat cu<br>succes!) | Add New Pin<br>Alert<br>Are you sure you want to add new pin?<br>No<br>Ves<br>Pin Added Successfully!   |
|------------|----------------------------------------------------------------------------------------------------|----------------------------------------------------------------------------------------------------|
| 4.A        | Pași pentru a schimba un cod PIN:<br>Urmați pașii de la 1 la 3 de mai sus, apoi:<br>Faceți clic pe "CHANGE PIN" (Schimbare cod<br>PIN).                                                                                                    | CHANGE PIN 4.A Verify Password<br>CHANGE SECURITY<br>QUESTION<br>CHANGE EMAIL<br>CHANGE EMAIL<br>Verify |
| 5.A<br>6.A | Introduceți parola.<br>Faceți clic pe "Verify" (Verificare).                                                                                                    |                                                                                                    |

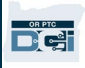

| 7.A<br>8.A<br>9.A<br>10.A | Introduceți un nou cod PIN din 4 cifre.<br>Reintroduceți același nou cod PIN din 4 cifre.<br>Faceți clic pe "Change pin" (Schimbare cod PIN).<br>Se va afișa un mesaj de alertă<br>"Are you sure you want to add a new pin?"<br>(Sigur doriți să adăugați un nou cod PIN?)<br>Faceți clic pe "Yes" (Da).<br>Se va afișa o bară verde.<br>'Pin Changed Successfully!' (Cod PIN schimbat<br>cu succes!) | CHANGE PIN Change Pin<br>QUESTION<br>CHANGE SECURITY<br>QUESTION<br>CHANGE EMAIL<br>VERIFY MOBILE<br>Change Pin<br>Change Pin<br>Chang |
|---------------------------|----------------------------------------------------------------------------------------------------|----------------------------------------------------------------------------------------------------|
|                           |                                                                                                    | Pin Changed Successfully!                                                                                                    |